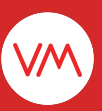

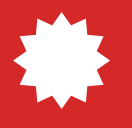

# Atualização VMpay

## Produto alternativo

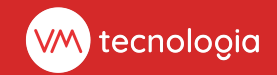

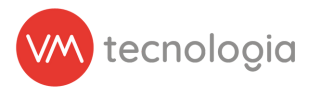

## Atualização de funcionalidade

## Qual objetivo dessa atualização?

A proposta dessa atualização é simplificar e agilizar o processo de substituição de produtos em falta no estoque central. Atualmente, a complexidade desse procedimento envolve a modificação do planograma das lojas e cadastro de novas picklists para o reabastecimento.

A atualização visa estabelecer um mecanismo pré-programado para produtos alternativos, de modo a permitir que, quando um produto principal estiver indisponível, a lista de envio seja automaticamente ajustada para o item substituto.

Assim que o produto original estiver novamente disponível, a prioridade de envio é restabelecida. Essa funcionalidade não apenas agiliza o processo de reabastecimento, mas também reduz a carga de trabalho manual e otimiza a gestão de estoque, contribuindo para uma operação mais eficiente e eficaz das lojas.

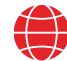

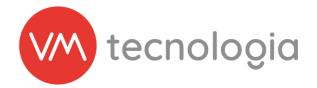

## Como funciona?

#### 1 - Cadastro de Produtos alternativos:

- Definir no cadastro do produto principal quais serão os seus produtos alternativos, sendo permitido 1 ou mais produtos alternativos.
- Definir também qual será o percentual de reabastecimento do produto alternativo, que por padrão é 100%, ou seja, o produto substituto será reabastecido atingindo 100% nível par do produto principal.
- Esse percentual pode ser ajustado, 50% por exemplo, reabastecendo 50% do nível par do produto principal.

#### 2 - Planograma e Configuração de Alternativos:

- Cadastrar no planograma todos os produtos alternativos.
- Produtos alternativos também podem ser produtos ativos, nesse caso, não devem estar cadastrado como alternativo no planograma.
- Na falta de um produto principal na loja, e o produto substituto também for um ativo, o sistema irá aumentar a capacidade do produto alternativo para que o reabastecimento atenda tanto a quantidade do produto principal quanto do alternativo.

#### 3 - Picklist e priorização de reabastecimento:

- Na geração da picklist, o sistema sempre priorizará o produto principal, e na falta dele, irá utilizar a primeira opção de produto substituto. Na falta da primeira opção, tentará a segunda e assim em diante.
- Assim que o produto principal estiver disponível no estoque central novamente, o produto alternativo não será mais reabastecido, voltando priorizar o produto principal.

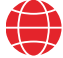

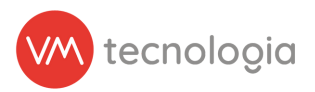

## **Pré-requisitos**

- 1. A operação deve estar com o Controle de Estoque ativo.
- 2. Deverá ser realizado o cadastro dos produtos alternativos tanto no cadastro do produto principal quanto nos planogramas.
- 3. Disponível apenas para operações do segmento de Micromarket.

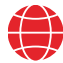

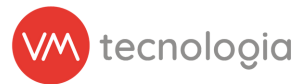

## Como funciona na prática?

#### Cadastrar produtos alternativos

Dentro da página de cadastro do produto principal, haverá a opção de adicionar os produtos que serão considerados alternativos: Produtos alternativos.

Clicar no ícone 🛨 e inserir os produtos desejados. Informar também o percentual de reabastecimento.

| i ∭pay ≡                       |                                       |                   |            | ✓ ? 🕫 🗘 braian.brasil       | @vmtecnologia.io |
|--------------------------------|---------------------------------------|-------------------|------------|-----------------------------|------------------|
| III Painel principal           |                                       |                   |            |                             | d Maler          |
| Painel de controle             | e Editar produto                      |                   |            | i≡ Listar ⊗ Visualizar + Ca | hasirar e voltar |
| Gráfico de operação            | * Eabricante                          | Cona Cola         | U          |                             |                  |
| 🧭 Cadastros 🗸 🗸                | , rabicane                            | 000 000           |            |                             |                  |
| 🛗 Agenda                       | <u>*</u> Categoria                    | Categoria 349     | ~          |                             |                  |
| I≡ Categorias                  | * Nome                                | Coca Cola 200ml   |            |                             |                  |
| I≣ Categorizações de<br>agenda | Código do produto                     | Código do produto |            |                             |                  |
| Clientes                       | Código de barras                      | Códino de harras  |            |                             |                  |
| Fabricantes                    | Courgo de Darras                      |                   |            |                             |                  |
| Instalações                    | Peso                                  | 0                 | g          |                             |                  |
| III Insumos                    | Códigos de barras adicionais          |                   |            |                             |                  |
| A Locais                       |                                       |                   |            |                             |                  |
| m Modelos de Loja              |                                       | •                 |            |                             |                  |
| planograma                     | Produtos alternativos                 |                   |            |                             |                  |
| Máquinas                       |                                       |                   |            |                             |                  |
| Notificações push              |                                       | Pepsi 200ml       | 100.0      |                             | × Excluir        |
| III Packings                   |                                       | Fanta 200ml       | 50.0       |                             | ¥ Evoluir        |
| III Produtos                   |                                       | Palita 200111     | 50.0       |                             | × Excluir        |
| Produtos compostos             | · · · · · · · · · · · · · · · · · · · | Alternativos      | Percentual |                             | × Excluir        |
| Restrições de Venda            |                                       |                   |            |                             |                  |
| A Rotas                        |                                       |                   |            |                             |                  |
| IIII Tipos de Movel            |                                       | 🖺 Salvar          |            |                             |                  |
| 🖹 Relatórios 🗸 🗸               |                                       |                   |            |                             |                  |
| 🖀 Estoque 🗸 🗸                  | © 2023 VM Tecnologia                  |                   |            |                             |                  |

Figura 1: Editar produto

No exemplo acima, para o produto principal Coca Cola 200ml foi cadastrado 2 itens alternativos: Pepsi 200ml e Fanta 200ml.

Clicar em Salvar para aplicar a alteração.

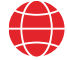

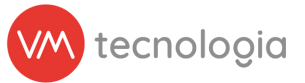

## Inserir produtos alternativos no planograma

Acessar a página de edição do planograma e inserir os produtos alternativos, marcando a opção alternativo para os desejados.

|                                   |                      |                 |         |            |    |             |    |                |            |                         |              | New                    |
|-----------------------------------|----------------------|-----------------|---------|------------|----|-------------|----|----------------|------------|-------------------------|--------------|------------------------|
| ∞pay =                            |                      |                 |         |            |    |             |    |                | ~          | <b>?</b> ₹ <sup>2</sup> | 🌲 braian.bra | asil@vmtecnologia.io - |
| III Painel principal              | 🕑 Editar p           | lanograma atual |         |            |    |             |    |                |            |                         |              | ← Voltar               |
| Painel de controle                | -                    | -               |         |            |    |             |    |                |            |                         |              |                        |
| Gráfico de operação               | Adicione as canaleta | as abaixo.      |         |            |    |             |    |                |            |                         |              |                        |
| Cadastros 🗸                       |                      |                 |         |            |    |             |    |                |            |                         |              |                        |
| Relatórios ~                      | Local 370 -          | CN-Externo      |         |            |    |             |    |                |            |                         |              |                        |
| 🖌 Estoque 🗸                       | Local 570            |                 |         |            |    |             |    |                |            |                         |              |                        |
| 💲 Pré-pago 🛛 🗸                    | Canaletas            |                 |         |            |    |             |    |                |            |                         |              |                        |
| 🖌 Ferramentas 🗸 🗸                 | Canaleta             | Produto         | Estado  | Capacidade |    | Nível de pa | ar | Nível de alert | a Preço de | esejado (R\$)           | Alternativo  |                        |
| ¢¢ <mark>8</mark> Configurações ∨ | Α                    | Coca Cola 200ml | Ativo ~ | 10         | un | 8           | un | 1 u            | 1,00       | un                      |              | ×                      |
|                                   | В                    | Pepsi 200ml     | Ativo 🗸 | 10         | un | 8           | un | 1 u            | 1,00       | un                      |              | ×                      |
|                                   | С                    | Fanta 200ml     | Ativo 🗸 | 10         | un | 8           | un | 1 u            | 1,00       | un                      |              | ×                      |
|                                   | +                    |                 |         |            |    |             |    |                |            |                         |              |                        |
|                                   | M Continuar          |                 |         |            |    |             |    |                | /          |                         |              |                        |
|                                   | © 2023 VM Tecnologia |                 |         |            |    |             |    |                |            |                         |              |                        |

Figura 2: Cadastrar planograma/editar planograma atual

Salvar a edição do planograma para aplicar as alterações.

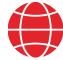

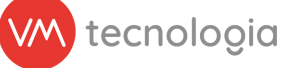

New

Agora na página da instalação, aba Planogramas, será exibido também os produtos alternativos.

| pay =                          |                                                                                                    |                                                  |            |                |                    |                     |                       | × 3                                   | 🕫 <sup>2</sup> 🌲 braian.bra | asil@vmtecnologiu |  |  |  |  |
|--------------------------------|----------------------------------------------------------------------------------------------------|--------------------------------------------------|------------|----------------|--------------------|---------------------|-----------------------|---------------------------------------|-----------------------------|-------------------|--|--|--|--|
| III Painel principal           | o lu stala s % s                                                                                                    |                                                  |            |                |                    |                     |                       |                                       |                             |                   |  |  |  |  |
| Painel de controle             | Instalação                                                                                                    |                                                  |            | ≣ Listar 🕇 C   | Cadastrar 🕼 Editar | ⊞ Cadastrar planogr | ama i≣ Cadastrar Pick | list + Cadastrar agregada +           | Inativar instalação         | 색 Clonar          |  |  |  |  |
| Gráfico de operação            | Loc                                                                                                    | al: <u>Local 370</u>                             |            |                |                    |                     |                       |                                       |                             |                   |  |  |  |  |
| 🧭 Cadastros 🗸 🗸                | Local intern<br>Máquin                                                                                                    | o:<br>a: <u>CN-Externo (Verti - Totem MicroM</u> | arket)     |                |                    |                     |                       |                                       |                             |                   |  |  |  |  |
| 🛗 Agenda                       | VMbox: v05842 (000000017E65 - Virtual)<br>Enviar notificações?: Sim                                                                                                    |                                                  |            |                |                    |                     |                       |                                       |                             |                   |  |  |  |  |
| I Categorias                   | Alerta de não ven                                                                                                    | Alerta de não venda Padrão do sistema            |            |                |                    |                     |                       |                                       |                             |                   |  |  |  |  |
| I≣ Categorizações de<br>agenda | Configurações Planogra                                                                                                    | mas Mapeamento cashless                          | Alertas Re | abastecimentos | Coletas Últimas tr | ansações cashless   | Últimas transações em | dinheiro/moeda Últimas vend           | as Eventos F                | vick list         |  |  |  |  |
| Clientes                       |                                                                                                    |                                                  |            |                |                    |                     |                       |                                       |                             |                   |  |  |  |  |
| E Fabricantes                  | Ajustes de inventário Comandos Códigos de barras Restrições de Venda Mudanças de equipamento                                                                                                    |                                                  |            |                |                    |                     |                       |                                       |                             |                   |  |  |  |  |
| 🗲 Instalações                  | 💷 Cadostra elegenaren a 💷 Editar elegenaren atual 😃 Evenetar tades as itaza 🗮 Evenetar compato as itaza falizatea 🖉 Eventer compato as itaza falizatea elegenaren malda 🗮 Belatária de investária |                                                  |            |                |                    |                     |                       |                                       |                             |                   |  |  |  |  |
| IIII Insumos                   | E Cadastrar planograma E Editar planograma atual Exportar todos os itens Exportar somente os itens faltantes O Exportar como modelo E Relatório de inventário                                     |                                                  |            |                |                    |                     |                       |                                       |                             |                   |  |  |  |  |
| # Locais                       | Período: « 31/08/2023 11                                                                                                    | l:32 ~ agora »                                   |            |                |                    |                     |                       |                                       |                             |                   |  |  |  |  |
| IIII Modelos de Loja           |                                                                                                    |                                                  |            |                |                    |                     |                       |                                       |                             |                   |  |  |  |  |
| ⊞ Modelos de<br>planograma     | Canaletas                                                                                                    |                                                  |            |                |                    |                     |                       | · · · · · · · · · · · · · · · · · · · |                             |                   |  |  |  |  |
| Máquinas                       | Canaleta 🔺 Código                                                                                                    | Produto 👙                                        | Estado     | Alternativo    | Capacidade         | Nível de par        | Nível de alerta       | Preço desejado (R\$)                  | Quantidade                  | Faltam            |  |  |  |  |
| Notificações push              | Α                                                                                                    | Coca Cola 200ml (un)                             | Ativo      | Não            | 10                 | 8                   | 1                     | 1,00                                  | 0                           | 8 (100%)          |  |  |  |  |
| III Packings                   | В                                                                                                    | Pepsi 200ml (un)                                 | Ativo      | Sim            | 10                 | 8                   | 1                     | 1.00                                  | 0                           |                   |  |  |  |  |
| III Produtos                   | C                                                                                                    | Fonto 200ml (un)                                 | Ativo      | Sim            | 10                 | •                   | 1                     | 1.00                                  | 0                           |                   |  |  |  |  |
| Produtos compostos             | U                                                                                                    | Panta 200mi (un)                                 | Alivo      | 300            | 10                 | 0                   | 1                     | 1,00                                  | U                           |                   |  |  |  |  |
| Restrições de Venda            |                                                                                                    | Total                                            |            |                | 30                 | 24                  |                       |                                       | 0                           | 24 (100%)         |  |  |  |  |
| A Rotas                        |                                                                                                    |                                                  | /          |                |                    |                     |                       |                                       |                             |                   |  |  |  |  |
| IIII Tipos de Móvel            |                                                                                                    |                                                  | /          |                |                    |                     |                       |                                       |                             |                   |  |  |  |  |
| Relatórios V                   | © 2023 VM Tecnologia                                                                                                    |                                                  |            |                |                    |                     |                       |                                       |                             |                   |  |  |  |  |

#### Figura 3: Planogramas

A partir de agora, na falta do produto Coca Cola 200ml, será abastecido com os produtos alternativos.

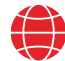

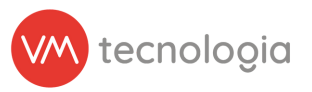

### Cadastrando picklist

Antes de criar uma picklist de reabastecimento, iremos verificar a quantidade dos produtos em estoque.

| motor → motor → mo |                                          |            |                      |                    |                      |                 |                 | ✓ ⑦ ★ <sup>2</sup> ▲ t     | raian.brasil@vmtecnologia.io 👻 |
|----------------------------------------------------------------------------------------------------|------------------------------------------|------------|----------------------|--------------------|----------------------|-----------------|-----------------|----------------------------|--------------------------------|
| III Painel principal                                                                                                    |                                          |            |                      |                    |                      |                 |                 |                            |                                |
| Painel de controle                                                                                                    |                                          |            |                      |                    |                      |                 |                 |                            | € Voltar                       |
| Gráfico de operação                                                                                                    | O Filmer                                 |            |                      |                    |                      |                 |                 |                            |                                |
| 🖉 Cadastros 🗸 🗸                                                                                                    | Q Filutos                                |            |                      |                    |                      |                 |                 |                            | ^                              |
| 🖹 Relatórios 🗸                                                                                                    | ×VM                                      | ×          | Centro de distribuiç | ção                | Fabricante           |                 |                 | Categoria                  |                                |
| 😤 Estoque 🗸 🗸                                                                                                    | Produto                                  |            | Código do produto    | D                  | Tipo de produto      |                 |                 | Mostrar produtos excluídos |                                |
| I≣ Ajustes                                                                                                    | Q Agrupamento                            |            |                      |                    |                      |                 |                 |                            | × .                            |
| Centros de distribuição                                                                                                    |                                          |            |                      |                    |                      |                 |                 |                            |                                |
| Entradas                                                                                                    | Q Pesquisar                              |            |                      |                    |                      |                 |                 |                            |                                |
| Fornecedores                                                                                                    |                                          |            |                      |                    |                      |                 | /               |                            |                                |
| Movimentos                                                                                                    | III Exportar para Excel                  |            |                      |                    |                      |                 |                 |                            |                                |
| Saldos                                                                                                    |                                          |            |                      |                    |                      |                 |                 |                            |                                |
| \$ Pré-pago ~                                                                                                    | Mostrando 4 registros. 100 🗸 por página. |            |                      |                    |                      |                 |                 |                            |                                |
| 📌 Ferramentas 🗸 🗸                                                                                                    | Operador 🔶 Centro de distribuição        | Fabricante | Categoria            | ♦ Produto ♦ Código | Código de barras 🛛 🗍 | Saldo Total 🛛 🔶 | Saldo Reservado | Saldo Disponível           | Preço de custo (R\$)           |
| Configurações V                                                                                                    | VM Padrão                                | Coca Cola  | Refrigerante         | Coca Cola 200ml    |                      | 4               | 0               | 4                          | 0,00                           |
|                                                                                                    | VM Padrão                                | Coca Cola  | Refrigerante         | Fanta 200ml        |                      | 10              | 0               | 10                         | 0,00                           |
|                                                                                                    | VM Padrão                                | Coca Cola  | Refrigerante         | Guaraná 200ml      |                      | 10              | 0               | 10                         | 0,00                           |
|                                                                                                    | VM Padrão                                | Coca Cola  | Refrigerante         | Pepsi 200ml        |                      | 10              | 0               | 10                         | 0,00                           |
|                                                                                                    | 4                                        |            |                      |                    |                      |                 |                 |                            | Þ                              |
|                                                                                                    | Mostrando 4 registros. 100 🗸 por página. |            |                      |                    |                      |                 |                 |                            |                                |
|                                                                                                    |                                          |            |                      |                    |                      |                 |                 |                            |                                |
|                                                                                                    | © 2023 VM Tecnologia                     |            |                      |                    |                      |                 |                 |                            |                                |

Figura 4: Estoques > Saldos

Na loja utilizada como exemplo (figura 3), estamos com o saldo zerado do produto principal Coca Cola 200ml, e seu nível par é 8, ou seja, necessário reabastecer 8 unidades.

No estoque central temos apenas 4 unidades para enviar para as lojas. Então nesse caso, o sistema irá acrescentar na picklist o seu primeiro produto alternativo: Pepsi 200ml.

Lembrando que foi cadastrado para reabastecer 100% do nível par do produto principal.

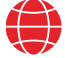

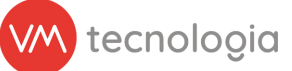

Ao cadastrar a picklist, o sistema preencherá a quantidade disponível para a Coca Cola 200ml, 4 unidades, e mais 4 unidades do produto alternativo, Pepsi 200ml.

|                       |   |                    |                                |              |            |      |         |              |            |       |                                         | , wew                |
|-----------------------|---|--------------------|--------------------------------|--------------|------------|------|---------|--------------|------------|-------|-----------------------------------------|----------------------|
| moy ≡                 |   |                    |                                |              |            |      |         |              |            |       | <mark>∽</mark> 😯 📢 <sup>2</sup> 🌲 braia | n.brasil@vmtecnologo |
| LIII Painel principal |   | + Cadae            | trar pick list                 |              |            |      |         |              |            |       |                                         | d Malana             |
| Painel de controle    |   | T Cauas            | strar pick list                |              |            |      |         |              |            |       |                                         | € voitar             |
| Gráfico de operação   |   | Inst               | alação: Local 370 - CN-Exter   | no           |            |      |         |              |            |       |                                         |                      |
| Cadastros             | ~ |                    | Status: Pendente               |              |            |      |         |              |            |       |                                         |                      |
| Relatórios            | ~ | Q Filtros          |                                |              |            |      |         |              |            |       |                                         | ^                    |
| A Estoque             | ~ | Canaleta / Pro     | Canaleta / Produto Categoria 🗸 |              |            |      |         |              |            |       |                                         |                      |
| \$ Pré-pago           | ~ | Pesquisar por ca   | analeta ou produto             |              |            |      |         | $\backslash$ |            |       |                                         |                      |
| 🔎 Ferramentas         | ~ | <b>Q</b> Pesquisar |                                |              |            |      |         |              |            |       |                                         |                      |
| Configurações         | ~ |                    |                                |              |            |      |         |              |            |       |                                         |                      |
|                       |   | Exibindo 3 itens   | 5                              |              |            |      |         |              | <b></b>    |       |                                         |                      |
|                       |   | Canaleta           | Produto                        | Nível de par | Inventário | Тіро | Packing | Num. Packs   | Quantidade | ⊘ 💊 ≍ | Estoque disponível                      | Alternativo          |
|                       |   | A                  | Coca Cola 200ml 🗗              | 8            | 0          |      |         |              | 4 🛦        |       | 4                                       | Não                  |
|                       |   | В                  | Pepsi 200ml                    | 8            | 0          |      |         |              | 4          |       | 10                                      | Sim                  |
|                       |   | с                  | Fanta 200ml                    | 8            | 0          |      |         |              | 0          |       | 10                                      | Sim                  |
|                       |   |                    |                                |              |            |      |         |              |            |       |                                         |                      |

Figura 5: Cadastrar pick list

Ao cadastrar a picklist, o sistema preencherá a quantidade disponível para a Coca Cola 200ml, 4 unidades, e mais 4 unidades do produto alternativo, Pepsi 200ml.

Ao aplicar a picklist, podemos verificar que foi abastecido 4 unidades para ambos produtos.

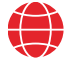

| ‱pay ≡                        |                                                                                                    |                                                                                                    |             |                  |                    |                        |                         | <b>→ 0</b> ₹                | a 2 🌲 braian.bra:   | sil@vmtecnologia.io <del>-</del> |  |  |  |  |
|-------------------------------|----------------------------------------------------------------------------------------------------|----------------------------------------------------------------------------------------------------|-------------|------------------|--------------------|------------------------|-------------------------|-----------------------------|---------------------|----------------------------------|--|--|--|--|
| III Painel principal          | 🔿 Instals sõs                                                                                                    |                                                                                                    |             |                  |                    |                        |                         |                             |                     | 0                                |  |  |  |  |
| Painel de controle            | 🖲 Instalação                                                                                                    |                                                                                                    |             | ≔ Listar 🕇 Ca    | idastrar 🕼 Editar  | III Cadastrar planogra | ma 😑 Cadastrar Pick lis | + Cadastrar agregada 🗸      | Inativar instalação | 2 Clonar 🗲 Voltar                |  |  |  |  |
| Gráfico de operação           |                                                                                                    |                                                                                                    |             |                  |                    |                        |                         |                             |                     |                                  |  |  |  |  |
| 🧭 Cadastros 🗸 🗸               | Reabastecimento criado com suce                                                                                                    | 2550.                                                                                                    |             |                  |                    |                        |                         |                             |                     |                                  |  |  |  |  |
| 🛗 Agenda                      | Local:                                                                                                    | Local 370                                                                                                    |             |                  |                    |                        |                         |                             |                     |                                  |  |  |  |  |
| I≡ Categorias                 | Local interno:<br>Máquina: <u>CN-Externo (Verti - Totem MicroMarket)</u>                                                                                            |                                                                                                    |             |                  |                    |                        |                         |                             |                     |                                  |  |  |  |  |
| I Categorizações de<br>agenda | VMbox:<br>Enviar notificações?:                                                                                                    | WMbox     v05842 (00000017E65 - Virtual)       Enviar notificações?     Sim       Alerta de não venda     Padrão do sistema |             |                  |                    |                        |                         |                             |                     |                                  |  |  |  |  |
| 🖀 Clientes                    | Alerta de não venda                                                                                                    |                                                                                                    |             |                  |                    |                        |                         |                             |                     |                                  |  |  |  |  |
| E Fabricantes                 |                                                                                                    |                                                                                                    |             |                  |                    | ~                      | dan i w w               |                             |                     |                                  |  |  |  |  |
| 🔑 Instalações                 | Configurações Planograma                                                                                                    | s Mapeamento cashless                                                                                                    | Alertas Rea | abastecimentos C | Coletas Ultimas tr | ansaçoes cashless      | Ultimas transações em d | inheiro/moeda Ultimas venda | s Eventos Pi        | ck list                          |  |  |  |  |
| IIII Insumos                  | Ajustes de inventário Comandos Códigos de barras Restrições de Venda Mudanças de equipamento                                                                        |                                                                                                    |             |                  |                    |                        |                         |                             |                     |                                  |  |  |  |  |
| # Locais                      |                                                                                                    |                                                                                                    |             |                  |                    |                        |                         |                             |                     |                                  |  |  |  |  |
| Modelos de Loja               | 🖽 Cadastrar planograma 🖽 Editar planograma atual 🗱 Exportar todos os itens 🗱 Exportar somente os itens faltantes 🛛 🕑 Exportar como modelo 🗮 Relatório de inventário |                                                                                                    |             |                  |                    |                        |                         |                             |                     |                                  |  |  |  |  |
| ⊞ Modelos de<br>planograma    | Período: « 31/08/2023 11:32                                                                                                    | 2 ~ agora »                                                                                                    |             |                  |                    |                        |                         |                             |                     |                                  |  |  |  |  |
| Máquinas                      | Canalataa                                                                                                    |                                                                                                    |             |                  |                    |                        |                         |                             |                     |                                  |  |  |  |  |
| Notificações push             | Callaletas                                                                                                    |                                                                                                    |             |                  |                    |                        |                         |                             |                     |                                  |  |  |  |  |
| ## Packings                   | Canaleta 🔺 Código                                                                                                    | Produto                                                                                                    | Estado      | Alternativo      | Capacidade         | Nível de par           | Nível de alerta         | Preço desejado (R\$)        | Quantidade          | Faltam                           |  |  |  |  |
| III Produtos                  | А                                                                                                    | Coca Cola 200ml (un)                                                                                                    | Ativo       | Não              | 10                 | 8                      | 1                       | 1.00                        | 4                   | 4 (50%)                          |  |  |  |  |
| III Produtos compostos        |                                                                                                    | Densi 200 rd (m)                                                                                                    | * 10 - 0    | 2                | 40                 |                        | -                       | 4.00                        |                     | . (00.0)                         |  |  |  |  |
| Restrições de Venda           | В                                                                                                    | Pepsi 200ml (un)                                                                                                    | Ativo       | Sim              | 10                 | 8                      | 1                       | 1,00                        | 4                   |                                  |  |  |  |  |
| A Rotas                       | C                                                                                                    | Fanta 200ml (un)                                                                                                    | Ativo       | Sim              | 10                 | 8                      | 1                       | 1,00                        | 0                   |                                  |  |  |  |  |
| Tipos de Móvel                |                                                                                                    | Total                                                                                                    |             |                  | 30                 | 24                     |                         |                             | 8                   | 16 (67%)                         |  |  |  |  |
| 🖹 Relatórios 🗸 🗸              | 4                                                                                                    |                                                                                                    |             |                  |                    |                        |                         |                             |                     | •                                |  |  |  |  |
| 🖌 Estoque 🗸 🗸                 |                                                                                                    |                                                                                                    |             |                  |                    |                        |                         |                             |                     |                                  |  |  |  |  |
| \$ Pré-pago ~                 | © 2023 VM Tecnologia                                                                                                    |                                                                                                    |             |                  |                    |                        |                         |                             |                     |                                  |  |  |  |  |

Figura 6: Planograma

## Produto alternativo que também é um ativo no planograma

Também é possível um produto ser ativo e alternativo ao mesmo tempo. Nesses casos, há também algumas regras para o reabastecimento desses produtos:

- Deve ser cadastrado o produto alternativo no cadastro do produto principal.
- No planograma não deve ser marcado a opção de Alternativo caso ele também seja um ativo.
- O reabastecimento desse produto ocorrerá na falta do produto principal.
- Na falta do produto principal, no caso a Coca Cola 200ml, e o alternativo sendo também um ativo, Pepsi 200ml, o reabastecimento ocorrerá atendendo o nível par de ambos, aumentando a capacidade do produto Pepsi 200ml para atender também a falta da Coca Cola 200ml.

Exemplificando abaixo:

O saldo do estoque central agora é da seguinte forma: O unidades da Coca Cola 200ml e 30 unidades da Pepsi 200ml.

| ∭pay =                 |    |                 |                           |            |                       |                 |              |                  |             |                 | ✓ ⑦ ★ <sup>2</sup> ▲   | braian.brasil@vmtecnologia.io 👻 |
|------------------------|----|-----------------|---------------------------|------------|-----------------------|-----------------|--------------|------------------|-------------|-----------------|------------------------|---------------------------------|
| III Painel principal   |    |                 |                           |            |                       |                 |              |                  |             |                 |                        | # Malace                        |
| Painel de controle     |    |                 | 05                        |            |                       |                 |              |                  |             |                 |                        | ♥ Voltar                        |
| Gráfico de operação    | o  | O Filtron       |                           |            |                       |                 |              |                  |             |                 |                        |                                 |
| Cadastros              | ~  | Q Filuos        |                           |            |                       |                 |              |                  |             |                 |                        | ^                               |
| Relatórios             | ~  | (×VM)           |                           | ×          | Centro de distribuiçã | ão              |              | Fabricante       |             |                 | Categoria              |                                 |
| A Estoque              | ~  | × Coca Cola     | 200ml × Pepsi 200ml       | ×          | Código do produto     |                 |              | Tipo de produto  |             |                 | Mostrar produtos exclu | ídos                            |
| I≡ Ajustes             |    | Q Agrupame      | nto                       |            |                       |                 |              |                  |             |                 |                        | <b>~</b>                        |
| Centros de distribuiçã | io |                 |                           |            |                       |                 |              |                  |             |                 |                        |                                 |
| Entradas               |    | Q Pesquisa      |                           |            |                       |                 |              |                  |             |                 |                        |                                 |
| Fornecedores           |    |                 | -                         |            |                       |                 |              |                  |             |                 |                        |                                 |
| Movimentos             |    | Exportar pa     | ara Excel                 |            |                       |                 |              |                  |             |                 |                        |                                 |
| Saldos                 |    |                 |                           |            |                       |                 |              |                  |             |                 |                        |                                 |
| \$ Pré-pago            | ~  | Mostrando 2 reg | istros. 100 🗸 por página. |            |                       |                 |              |                  |             |                 |                        |                                 |
| 🞤 Ferramentas          | ~  | Operador 💧      | Centro de distribuição    | Fabricante | 🔶 Categoria 🛛 🤅       | Produto         | 🕴 Código 🛭 🍦 | Código de barras | Saldo Total | Saldo Reservado | Saldo Disponível       | Preço de custo (R\$)            |
| Configurações          | ~  | VM              | Padrão                    | Coca Cola  | Refrigerante          | Coca Cola 200ml |              |                  | 0           | 0               | 0                      | 0,00                            |
|                        |    | VM              | Padrão                    | Coca Cola  | Refrigerante          | Pepsi 200ml     |              |                  | 30          | 0               | 30                     | 0,00                            |
|                        |    | 4               |                           |            |                       |                 |              |                  |             |                 |                        | Þ                               |
|                        |    | Mostrando 2 reg | istros. 100 🗸 por página. |            |                       |                 |              |                  |             |                 |                        |                                 |
|                        |    |                 |                           |            |                       |                 |              |                  |             |                 |                        |                                 |
|                        |    | © 2023 VM Tecr  | nologia                   |            |                       |                 |              |                  |             |                 |                        |                                 |
|                        |    |                 | 49                        |            |                       |                 |              |                  |             |                 |                        |                                 |

Figura 7: Estoques > Saldos

O saldo na loja, também esta zerado para ambos os produtos.

| ∭pay =                         |                    |                                                                                                    |                      |           |                 |                        |                       |                      | ~ O                        | r⊲ <sup>2</sup> 🌲 braian.t  | orasil@vmtecnologia.io 👻 |  |  |  |
|--------------------------------|--------------------|----------------------------------------------------------------------------------------------------|----------------------|-----------|-----------------|------------------------|-----------------------|----------------------|----------------------------|-----------------------------|--------------------------|--|--|--|
| III Painel principal           | @ Instala          | <b>.</b>                                                                                                    |                      |           |                 |                        | The design of the     |                      | the toolstoo and           | I to still a state to state |                          |  |  |  |
| Painel de controle             | linstala           | çao                                                                                                    |                      |           | i≡ Listar       | • Cadastrar 🛛 🖉 Edil   | ar ⊞ Cadastrar plane  | ograma               | + Cadastrar agregada       |                             | Clonar 🗲 Voltar          |  |  |  |
| Gráfico de operação            |                    | Local:                                                                                                    | Local 370            |           |                 |                        |                       |                      |                            |                             |                          |  |  |  |
| 🕜 Cadastros 🗸 🗸                |                    | Local interno:       Máquina:       CN-Externo (Verti - Totem MicroMarket)         VMbox:       v05842 (000000017E65 - Virtual)         Enviar notificações?       Sim         Alerta de não venda       Padrão do sistema |                      |           |                 |                        |                       |                      |                            |                             |                          |  |  |  |
| 🛗 Agenda                       | Enviar             |                                                                                                    |                      |           |                 |                        |                       |                      |                            |                             |                          |  |  |  |
| I≡ Categorias                  | Alerta             |                                                                                                    |                      |           |                 |                        |                       |                      |                            |                             |                          |  |  |  |
| I≣ Categorizações de<br>agenda | Configurações      | Planogramas                                                                                                    | Mapeamento cashless  | Alertas R | eabastecimentos | Coletas Última         | s transações cashless | Últimas transações e | m dinheiro/moeda Últimas v | endas Eventos               | Pick list                |  |  |  |
| Clientes                       |                    |                                                                                                    |                      |           |                 |                        |                       |                      |                            |                             |                          |  |  |  |
| Fabricantes                    | Ajustes de inven   | Ajustes de inventário Comandos Códigos de barras Restrições de Venda Mudanças de equipamento                                                                                                    |                      |           |                 |                        |                       |                      |                            |                             |                          |  |  |  |
| 🖋 Instalações                  | III Cadastrar plan | 🔟 Codester alangaramo. 🔟 Editor alangaramo start. 🗰 Eurostas todos as inas 🗮 Eurostas companto as inas follotatos 🖉 Eurostas como modelo. 🚍 Delativis de investério.                                                       |                      |           |                 |                        |                       |                      |                            |                             |                          |  |  |  |
| IIII Insumos                   |                    | in co                                                                                                    |                      |           |                 | Sinchie OS kens kakane | C Exportar como n     |                      | inventario -               |                             |                          |  |  |  |
| # Locais                       | Período: « 3       | 31/08/2023 11:32                                                                                                    | ~ agora »            |           |                 |                        |                       |                      |                            |                             |                          |  |  |  |
| IIII Modelos de Loja           |                    |                                                                                                    |                      |           |                 |                        |                       |                      |                            |                             |                          |  |  |  |
| ⊞ Modelos de<br>planograma     | Canaletas          |                                                                                                    |                      |           |                 |                        |                       |                      |                            |                             |                          |  |  |  |
| Máquinas                       | Canaleta 🔺         | Código                                                                                                    | Produto 🔶            | Estado    | Alternativo     | Capacidade             | Nível de par          | Nível de alerta      | Preço desejado (R\$)       | Quantidade                  | Faltam                   |  |  |  |
| Notificações push              | А                  |                                                                                                    | Coca Cola 200ml (un) | Ativo     | Não             | 10                     | 8                     | 1                    | 1,00                       | 0                           | 8 (100%)                 |  |  |  |
| III Packings                   | в                  |                                                                                                    | Pepsi 200ml (un)     | Ativo     | Não             | 10                     | 8                     | 1                    | 1.00                       | 0                           | 8 (100%)                 |  |  |  |
| Produtos                       | -                  |                                                                                                    | Fonto 200ml (un)     | Ativo     | Cim             | 10                     |                       | 1                    | 1.00                       | -                           | - ()                     |  |  |  |
| Produtos compostos             | C                  |                                                                                                    | Fanta 200mi (un)     | Auvo      | SIM             | 10                     | 8                     | 1                    | 1,00                       | U                           |                          |  |  |  |
| Restrições de Venda            |                    |                                                                                                    | Total                |           |                 | 30                     | 24                    |                      |                            | 0                           | 24 (100%)                |  |  |  |
| A Rotas                        | •                  |                                                                                                    |                      |           |                 |                        |                       |                      |                            |                             | •                        |  |  |  |
| IIII Tipos de Móvel            |                    |                                                                                                    |                      |           |                 |                        |                       |                      |                            |                             |                          |  |  |  |
| 🖹 Relatórios 🗸 🗸               | © 2023 VM Tecnolog | gia                                                                                                    |                      |           |                 |                        |                       |                      |                            |                             |                          |  |  |  |

Figura 8: Planogramas

Ao cadastrar uma picklist, com o produto principal estando em falta no estoque, o sistema irá gerar uma lista com a quantidade de nível par do produto Pepsi 200ml (que é também ativo) + Coca Cola 200 ml (que tem a Pepsi cadastrada como alternativo).

Ou seja, 16 unidades para reabastecer, atendendo a falta da Coca Cola 200ml.

| ∭pay ≡               |   |                                   |                                |              |            |      |         |            |                  | ✓ Ø *           | braian.brasil@vmtecnologio |  |  |
|----------------------|---|-----------------------------------|--------------------------------|--------------|------------|------|---------|------------|------------------|-----------------|----------------------------|--|--|
| III Painel principal |   |                                   | tuon piele liet                |              |            |      |         |            |                  |                 | 4.54 h                     |  |  |
| Painel de controle   |   | - Cadas                           | trar pick list                 |              |            |      |         |            |                  |                 | € voltar                   |  |  |
| Gráfico de operação  |   | Inst                              | alação: Local 370 - CN-Externo |              |            |      |         |            |                  |                 |                            |  |  |
| 🕑 Cadastros 🗸        |   | :                                 | Status: Pendente               |              |            |      |         |            |                  |                 |                            |  |  |
| 🖹 Relatórios 🗸       | , | Q Filtros                         |                                |              |            |      |         |            |                  |                 | ^                          |  |  |
| 🕷 Estoque 🗸          |   | Canaleta / Pro                    | Canaleta / Produto  Categoria  |              |            |      |         |            |                  |                 |                            |  |  |
| \$ Pré-pago ~        |   | Pesquisar por canaleta ou produto |                                |              |            |      |         |            |                  |                 |                            |  |  |
| 差 Ferramentas 🗸 🗸    |   | <b>Q</b> Pesquisar                |                                |              |            |      |         |            |                  |                 |                            |  |  |
| ✿B Configurações ∨   |   |                                   |                                |              |            |      |         |            |                  | /               |                            |  |  |
|                      |   | Exibindo 3 itens                  |                                |              |            |      |         |            |                  |                 |                            |  |  |
|                      |   | Canaleta                          | Produto                        | Nível de par | Inventário | Тіро | Packing | Num. Packs | Quantidade 🥝 💊 ≍ | Estoque disponí | vel Alternativo            |  |  |
|                      | 1 | Α                                 | Coca Cola 200ml 🗗              | 8            | 0          |      |         |            | 0 🛦              | 0               | Não                        |  |  |
|                      | 1 | В                                 | Pepsi 200ml                    | 8            | 0          |      |         |            | 16               | 30              | Não                        |  |  |
|                      | ( | с                                 | Fanta 200ml                    | 8            | 0          |      |         |            | 0                | 10              | Sim                        |  |  |

Figura 9: Cadastrar pick list

Ao aplicar a picklist, poderá verificar que foi reabastecido a quantidade de 16 unidades para a Pepsi 200ml.

| ∭pay ≡                      |                                  |                                                                                                    |                  |                |                        |                                         |                         | v 0 v                | <sup>2</sup> 🌲 braian.brasi | il@vmtecnologia.io 👻 |  |  |  |  |
|-----------------------------|----------------------------------|----------------------------------------------------------------------------------------------------|------------------|----------------|------------------------|-----------------------------------------|-------------------------|----------------------|-----------------------------|----------------------|--|--|--|--|
| III Painel principal        | Instalação                       |                                                                                                    |                  | E Lister to Co | destror CE Editor      | 📟 Codestror planagram                   | a Rodostror Disk ligt   |                      | antiver instalse a          |                      |  |  |  |  |
| Painel de controle          |                                  |                                                                                                    |                  |                | uasital 🕒 Eultai       | m Cauastrar planogran                   |                         |                      |                             |                      |  |  |  |  |
| Gráfico de operação         |                                  |                                                                                                    |                  |                |                        |                                         |                         |                      |                             |                      |  |  |  |  |
| 🕝 Cadastros 🗸 🗸             | Reabastecimento criado com suces | :50.                                                                                                    |                  |                |                        |                                         |                         |                      |                             | ×                    |  |  |  |  |
| 🛗 Agenda                    | Local: Local 370                 |                                                                                                    |                  |                |                        |                                         |                         |                      |                             |                      |  |  |  |  |
| I≡ Categorias               | Local interno:<br>Máguina:       | Local interno:<br>Máquina: <u>CN-Externo (Verti - Totem MicroMarket)</u><br>VMbox: <u>v05842 (000000077E65 - Virtua)</u><br>Enviar notificações? Sim<br>Alort de não unada - Badiã de distama |                  |                |                        |                                         |                         |                      |                             |                      |  |  |  |  |
| Categorizações de<br>agenda | VMbox:<br>Enviar notificações?:  |                                                                                                    |                  |                |                        |                                         |                         |                      |                             |                      |  |  |  |  |
| Clientes                    | Alerta de não venda              | Alerta de não venda Padrão do sistema                                                                                                    |                  |                |                        |                                         |                         |                      |                             |                      |  |  |  |  |
| E Fabricantes               |                                  |                                                                                                    |                  |                |                        |                                         |                         |                      |                             |                      |  |  |  |  |
| 🔑 Instalações               | Configurações Planogramas        | Configurações Planogramas Mapeamento cashless Alertas Reabastecimentos Coletas Últimas transações cashless Últimas transações em dinheiro/moeda Últimas vendas Eventos Pick list              |                  |                |                        |                                         |                         |                      |                             |                      |  |  |  |  |
| IIII Insumos                | Ajustes de inventário Comar      | Ajustes de inventário Comandos Códigos de barras Restrições de Venda Mudanças de equipamento                                                                                                  |                  |                |                        |                                         |                         |                      |                             |                      |  |  |  |  |
| A Locais                    |                                  |                                                                                                    |                  |                |                        |                                         |                         |                      |                             |                      |  |  |  |  |
| IIII Modelos de Loja        | III Cadastrar planograma III Edi | tar planograma atual 🗰 Exporta                                                                                                    | r todos os itens | Exportar somer | nte os itens faltantes | <ul> <li>Exportar como model</li> </ul> | D I Relatório de invent | ário                 |                             |                      |  |  |  |  |
| ⊞ Modelos de<br>planograma  | Período: « 31/08/2023 11:32      | ~ agora »                                                                                                    |                  |                |                        |                                         |                         |                      |                             |                      |  |  |  |  |
| Máquinas                    | Capalatas                        |                                                                                                    |                  |                |                        |                                         |                         |                      |                             |                      |  |  |  |  |
| Notificações push           | Callaletas                       |                                                                                                    |                  |                |                        |                                         |                         |                      |                             |                      |  |  |  |  |
| III Packings                | Canaleta 🔺 Código                | Produto \$                                                                                                    | Estado           | Alternativo    | Capacidade             | Nível de par                            | Nível de alerta         | Preço desejado (R\$) | Quantidade                  | Faltam               |  |  |  |  |
| IIII Produtos               | A                                | Coca Cola 200ml (un)                                                                                                    | Ativo            | Não            | 10                     | 8                                       | 1                       | 1,00                 | 0                           | 8 (100%)             |  |  |  |  |
| IIII Produtos compostos     | R                                | Pensi 200ml (un)                                                                                                    | Ativo            | Não            | 10                     | 8                                       | 1                       | 1.00                 | 16                          | 0                    |  |  |  |  |
| Restrições de Venda         |                                  |                                                                                                    | Auto             | Nuo            | 10                     | 0                                       | -                       | 1,00                 | 10                          | °                    |  |  |  |  |
| A Rotas                     | C                                | Fanta 200mi (un)                                                                                                    | Ativo            | SIM            | 10                     | 8                                       | 1                       | 1,00                 | U                           |                      |  |  |  |  |
| IIII Tipos de Móvel         |                                  | Total                                                                                                    |                  |                | 30                     | 24                                      |                         |                      | 16                          | 8 (33%)              |  |  |  |  |
| 🖹 Relatórios 🗸 🗸            |                                  |                                                                                                    |                  |                |                        |                                         |                         |                      |                             | •                    |  |  |  |  |
| 🖀 Estoque 🗸 🗸               |                                  |                                                                                                    |                  |                |                        |                                         |                         |                      |                             |                      |  |  |  |  |
| \$ Pré-pago ∨               | © 2023 VM Tecnologia             |                                                                                                    |                  |                |                        |                                         |                         |                      |                             |                      |  |  |  |  |

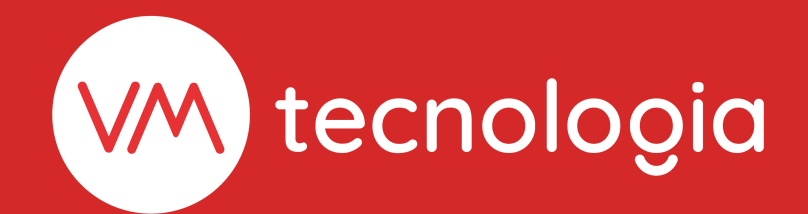

www.vmtecnologia.io
 +55 (41) 3338-0044

Rua Domingos Nascimento, 660 | Bom Retiro CEP: 80.520-200 | Curitiba | Paraná | Brasil

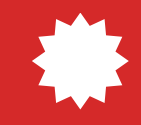